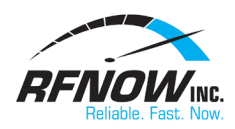

## Setup Email on an iPhone/iPad

## **IMAP Setup:**

- 1. Launch your Mail App
- 2. Add an email account
  - a. If this is the first email account configured on your device, you will see a setup screen. If this is not the first email account to be set up, go to Home Screen Settings Mail, Contacts, Calendars Accounts Add Account
  - b. Select Other
  - c. Select Add Mail Account
  - d. Enter your name
  - e. Enter your RFNow email address and password
  - f. Enter a description for the account
- 3. Select IMAP
- 4. Enter incoming server settings
  - a. Host Name: mail.rfnow.com
  - b. User Name: rfnow email address
  - c. Password: Your email password
  - d. Security Type: **SSL** (*Entry not required during initial account setup. This setting is automatically defined by the application*)
  - e. Port: 993
- 5. Enter outgoing server settings
  - a. Host Name: smtp.rfnow.com
  - b. User Name: rfnow email address
  - c. Password: Your email password
  - d. Security Type: SSL
  - e. Port: 587
- 6. Choose sync settings (optional)
- 7. Select Save